|       | Raspberry Pi リモート開発環境の構築(公開資料                                             |             |                    |
|-------|---------------------------------------------------------------------------|-------------|--------------------|
| (Rasp | berry Pi Remote Development environment cons                              | 作成 2021/8/8 |                    |
| 初版    | —                                                                         | 2021/8/8    | ニューラルソフト右阻合社 古本 捕扫 |
| В     | Visual Studio 2019 → Visual Studio 2022 に変更し、本書の<br>記載で開発環境を構築できることを確認した。 | 2021/12/27  | ーユーブルファド有限云社 巾木 時記 |
| С     | ビルド イベント設定例を追加した。                                                         | 2022/1/17   |                    |

## 概要

本書は、Windows 10 が稼働する PC に Raspberry Pi リモート開発環境を構築する方法について調査した 結果を記したものです。

# 調査内容

Visual Studio 2022 のインストールから LAN に接続された Raspberry Pi 上の実行モジュールのデバッグ 方法までを調査しました。

調査項目を示します。

- 1 Visual Studio 2022 のインストール
- 2 Windows PC と Raspberry Pi 間の SSH 接続
- 2.1 Windows 側の設定
- 2.2 Raspberry Pi 側の設定
- 3 リモート開発に必要なソフトウェアー
- 4 Visual Studio のクロス プラット フォーム接続の設定
- 5 プロジェクトの作成
- 6 プロジェクトのビルドとデバッグ
- 7 実行モジュールのマルチ スレッド化

## 情報源

<u>Microsoft Site:Linux ワークロードのダウンロード、インストール、セットアップ</u> <u>Microsoft Site:Azure の Linux VM</u> に対する認証用に SSH キーを作成して管理する

## 前提条件

調査における前提条件を示します。

- 開発用ホスト マシンは、Windows10(64ビット)がインストールされた PC(i7-3930K, 32GBメ モリ搭載の PC)を使用します。
- ターゲットの Raspberry Pi はモデル 3B(Raspberry Pi OS 32BIT)とモデル 4B(8GB Raspberry Pi OS 64BIT β)を使用します。
- Visual Studio 2022 は、無料版の Community を使用します。

- SSH 接続の認証方式は、公開鍵認証とします。
- 目標となる開発環境は、図1の通りです。

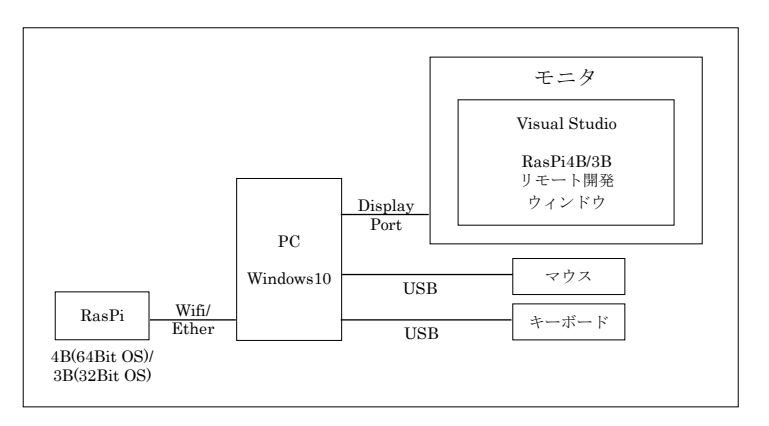

#### 図1目標の開発環境

 本書の記載内容は Microsoft Visusal Studio での C/C++言語プログラムのビルドとデバッグの経験 がある方が対象です。

# 調査結果

[Visual Studio 2022 のインストール]

- 1 Microsoft のサイトの Visual Studio のページから Visual Studio 2022 Community のインストーラ をダウンロードする。
- インストーラを起動してワークロードを選択する。
  「C++によるディスクトップ開発」と「C++による Linux 開発」のみチェック オンすると最小限セットアップになります。
- 3 右側のインストールの詳細で追加と除外のオプションを設定してインストールを進める。

<設定例>

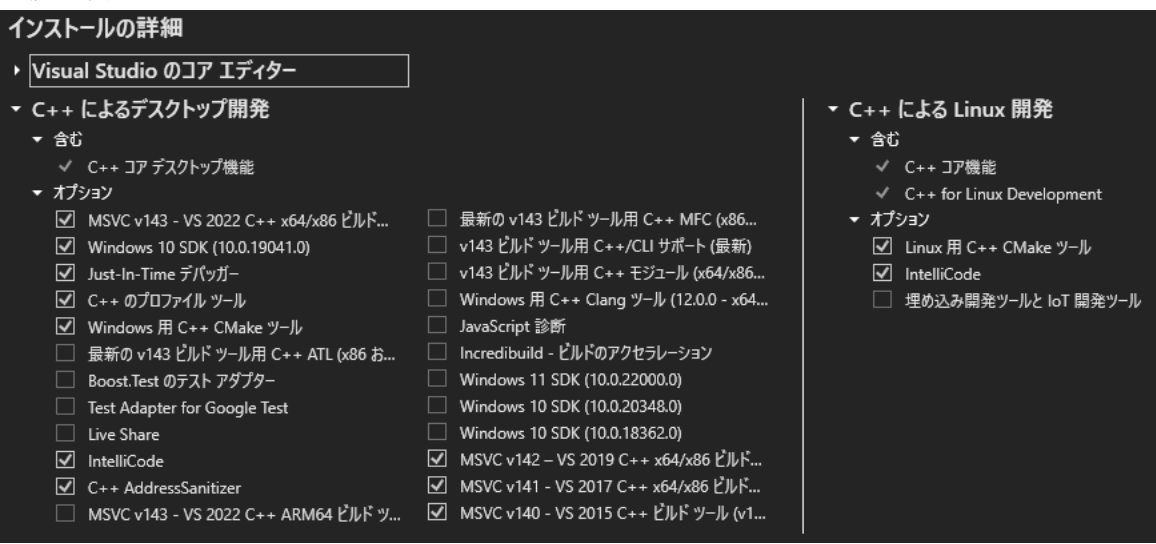

図2 インストール オプション設定例

後は、インストールが完了するのを待つだけです。

## 〔Windows PC と Raspberry Pi 間の SSH 接続〕

### 〔Raspberry Pi 側の設定 1〕

sudo raspi-config コマンドで構成プログラムを起動して、Interface option/P2 SSH を選択して「YES (はい)」を選択します。

#### 〔Windows 側の設定 1〕

- 次のコマンドで秘密鍵を生成する。
  ssh-keygen -t rsa -m PEM -b 4096 -f 秘密鍵のファイル名 -N パスフレーズ
  -f で指定した名称のファイルと".pub"が付加された名称のファイル(公開鍵)が生成されます。
- コマンド プロンプトを開いて、次のコマンドで Raspberry Pi に接続する。
  ssh Raspberry Pi のユーザ名@Raspberry Pi の IP アドレス (パスワード認証)
  接続できない場合は、ネットワークを確認して下さい。
- 3 mkdir.ssh でディレクトリを生成する。
- 4 .ssh ディレクトリに移動後、次のコマンドを実行する。

#### vi authorized\_keys

- 4.1 Windows のメモ帳などで ssh-keygen で生成した公開鍵ファイルを開いてテキストをコピーする。
- 4.2 コピーしたテキストを vi で開いている authorized\_keys ファイルに貼り付ける。
- 4.3 viのwq コマンドで書き込んだ後、viを終了する。
- 5 exit コマンドで ssh を終了する。
- 6 次のコマンドで Raspberry Pi に公開鍵認証 SSH 接続する。 ssh・i 秘密鍵のファイル名 Raspberry Pi のユーザ名@Raspberry Pi の IP アドレス パスフレーズの入力を求められますので、ssh-keygen で指定したパスフレーズを入力して下さい。

### [Raspberry Pi 側の設定 2]

パスワード認証による SSH 接続を禁止する場合は、以下の設定を実施します。

- 1 /etc/ssh に移動する。
- 次のコマンドで sshd\_config を開く
  sudo vi sshd\_config
- 2.1 #PasswordAuthentication yes  $\rightarrow$  PasswordAuthentication no に変更する。
- 2.2 viのwqコマンドで書き込んだ後、viを終了する。
- 次のコマンドで sshd を再起動する。
  sudo service ssh restart

#### [Windows 側の設定 2]

コマンド プロンプトで "ssh Raspberry Pi のユーザ名@Raspberry Pi の IP アドレス"を実行して、 Permission denied が表示されれば、パスワード認証による SSH 接続が禁止されています。 SSH 接続時のパスフレーズ入力を省略する場合は、以下の設定を実施します。

- 1 Windows 10 の「コンピュータの管理」
  - 1.1 左側リストで「サービス」を選択して、右側リストで OpenSSH Authentication Agent をダブル クリックする。
  - 1.2 全般タブのスタート アップの種類を「自動」に設定する。
- 1.3 「サービスの状態」の「開始」ボタンを押下して、OpenSSH Authentication Agent を起動する。
- 2 コマンドプロンプトで次のコマンドを実行して、秘密鍵ファイルとパスフレーズの組み合わせを 登録する。

ssh-add 秘密鍵のファイルのパス

パスフレーズの入力を求められますので、ssh-keygen で指定したパスフレーズを入力して下さい。 (秘密鍵ファイルとパスフレーズの組み合わせの登録を解除する場合: ssh-add-d 鍵のファイルのパス)

#### 〔リモート開発に必要なソフトウェアー〕

Visual Studio のリモート開発機能を利用するには、Raspberry Pi 側で以下のソフトウェアーが必要になります。

g++、gdb、make、ninja-build、rsync、zip

次のコマンドで必要なソフトウェアーをまとめてインストールします。

sudo apt install g++ gdb make ninja-build rsync zip

## 〔Visual Studio のクロス プラット フォーム接続の設定〕

Visual Studio のリモート開発機能を利用するには、Visual Studio に Raspberry Pi への接続の登録が必要になります。以下の手順で登録します。

- 1 Visual Studio 2022 を起動する。
- 2 メニューのツール/オプションを選択して、オプション設定画面を表示する。
- 3 左側リストで「クロス プラット フォーム/接続マネージャ」を選択して、「追加」ボタンを押下する。
- 4 リモート システムへの接続の設定画面で、次の項目を設定する。
- 4.1 ホスト名: Raspberry PiのIPアドレス
- 4.2 ポート:22 (SSH サーバの設定で別のポート番号を指定した場合は、その番号を指定する。)
- 4.3 ユーザ名: Raspberry Pi のユーザ名
- 4.4 認証の種類:「秘密キー」
- 4.5 秘密キー ファイル:ssh-keygen で生成した秘密鍵ファイルのパス
- 4.6 パス フレーズ:ssh-keygen で秘密鍵ファイルを生成した時に指定したパス フレーズ
- 5 Raspberry Pi を起動して、ネットワーク状態を確認後、接続ボタンを押下する。 ssh-keygen コマンドで秘密鍵を生成する際に PEM 形式を指定していない場合、エラーになる可能 性があります。(Visual Studio 2019 ではエラーになっていました。)

#### [プロジェクトの作成]

Raspberry Pi 用のプログラムを Windows でリモート開発するためのプロジェクトの作成は、コンソール アプリのプロジェクトの作成と変わらず、非常に簡単です。 プロジェクトの作成手順を以下に示します。

- 1 Visual Studio 2022 を起動する。
- 2 メニューのファイル/新規作成/プロジェクトを選択して、「新しいプロジェクトの作成」画面を表示 する。
- 3 上部のコンボリストで、言語: C++、プラットフォーム: Linux、プロジェクトの種類: IoT を選択 する。
- 4 表示されているプロジェクトの種類のリストから Raspberry Pi プロジェクトを選択して、「次へ」 ボタンを押下する。
- 5 次の画面でプロジェクト名、格納場所、ソリューション名を指定して、「作成」ボタンを押下する。

上記の手順で作成したプロジェクトの雛形コードは、WiringPi ライブラリを使用した LED 点滅プログラ ムになっています。新しい GPIO へのアクセス方法として推奨されている libgpiod を使用するように対 応する場合は、次のコマンドでライブラリとドキュメントをインストールします。

sudo apt install libgpiod2 libgpiod-dev libgpiod-doc

libgpiod 使用方法の例を以下に示します。(GPIO チップの全ラインの信号名称を表示した後、LED 点滅を 10 回行うプログラムです。)

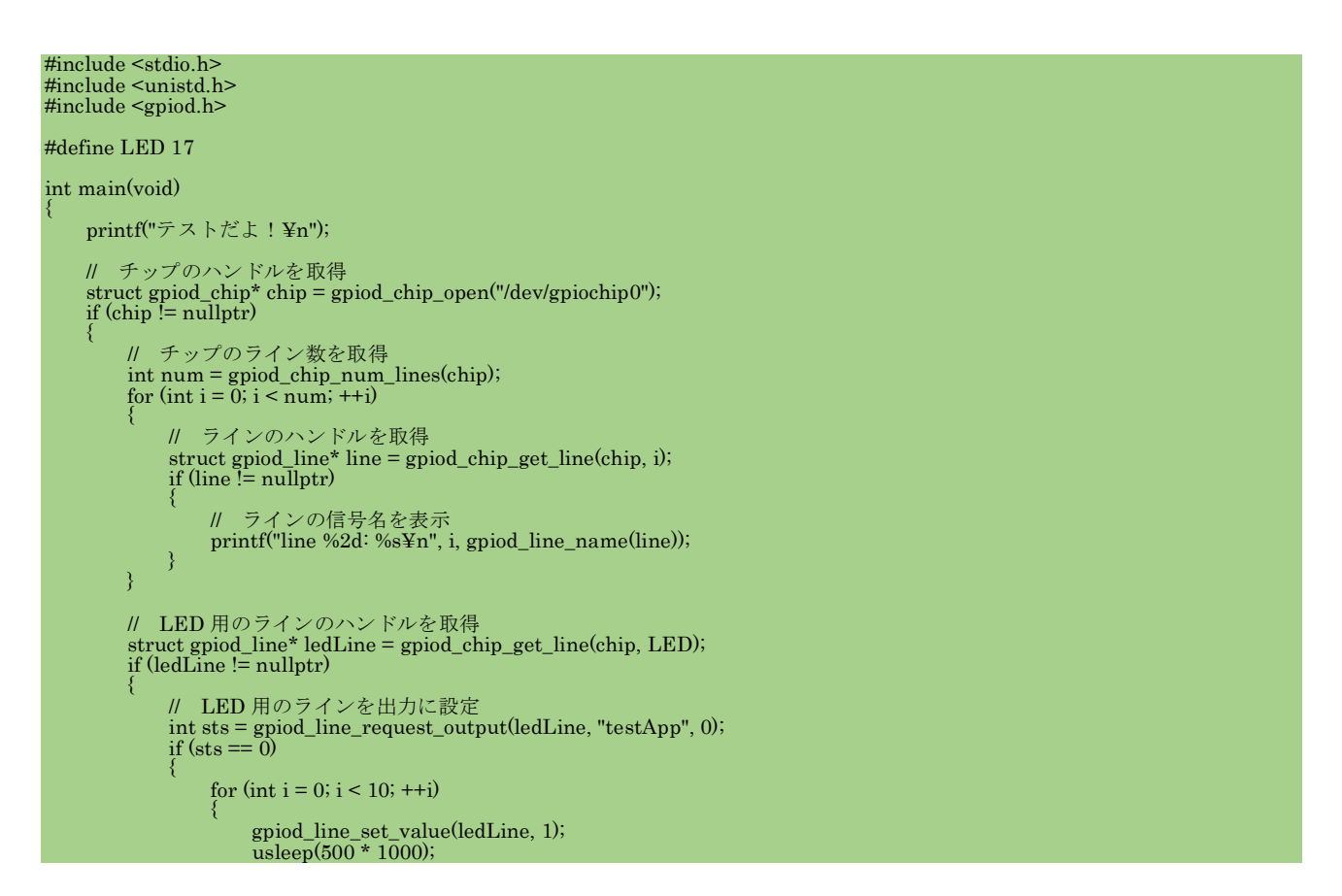

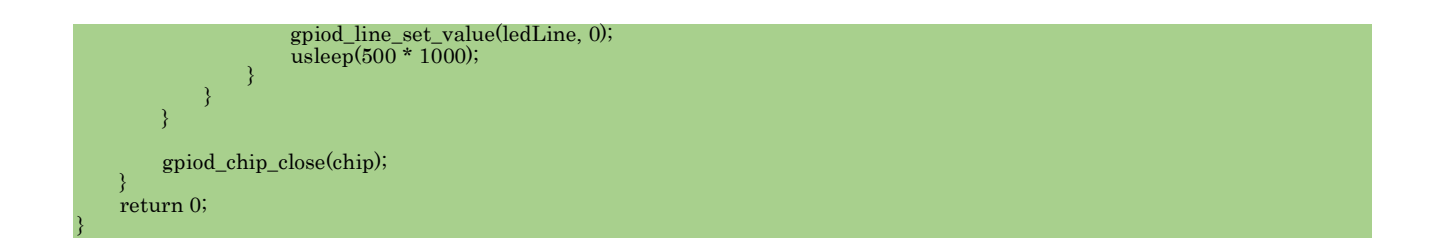

libgpiod を使用する場合、プロジェクトのリンク設定の -lgpiod の追加と、ビルド イベント設定のリモ ートのビルド後イベントの削除が必要です。

| Blink1 プロ | パティページ                                                                                                    |                                                                                                    | ?               | ×      |
|-----------|----------------------------------------------------------------------------------------------------|----------------------------------------------------------------------------------------------------|-----------------|--------|
| 構成(C):    | すべての構成                                                                                                    | ✓ ブラットフォーム(P): アクティブ(ARM64)                                                                                                    | ネージャー(          | 0)     |
| 権成(C):    | マハての構成<br>プロパティ<br>全般<br>デバッグ<br>ノースのコピー<br>ンク+・ディレクトリ<br>ノースのコピー<br>ンク+・<br>ンカー<br>全般<br>入力<br>デバッグ<br>詳細設定<br>すべてのオブション<br>コマンドライン<br>コマンドライン<br>コマンドライン | ✓ ブッドノオ~L(ド): アクティブ(ARM64) ✓ 構成べ<br>すべてのオブション(L)<br>-o"D:¥temp-no<別のオブション><br>これが必要です。<br>:追加のオブション(D) 親またはプロジェクトの既定:<br>-igpiod] | <u>ページャー(</u> ) | )<br>へ |
|           |                                                                                                    |                                                                                                    |                 | ~      |
|           |                                                                                                    | OK キャンセル                                                                                                    | 適用(             | A)     |

図3 リンク オプション設定例

| Blink1 プロパティ ページ<br>構成( <u>C</u> ): すべての構成 | ~                                                                 | ブラットフォーム( <u>P</u> ):                                                                                                    | ARM            | ~      | ?<br>構成マネージャー( | ×           |
|--------------------------------------------|-------------------------------------------------------------------|----------------------------------------------------------------------------------------------------|----------------|--------|----------------|-------------|
|                                            | コマンドライン<br>説明<br>ビルドで使用<br>コビーする追加ファイル<br>これを肖<br>Sysfs カ<br>プログジ | アドライン<br>gpio export 17 out<br>sudo を使用せずに点滅プログラムを実行できるよう、GPIO ユーティリティを使用してビン 17 をエクスボートします<br>(まい)<br>これを削除します。<br>Sysfs が GPIO17 を使用中となり、libgpiod を利用する<br>プログラムが GPIO17 を使用できなくなります。 |                |        |                |             |
|                                            | <b>コマンド ライン</b><br>リモート システムで実行するど                                | ルド後イベントッールの                                                                                                    | コマンドラインを指定します。 |        |                |             |
|                                            |                                                                   |                                                                                                    |                | OK ++> | ルセル 適用(        | <u>(A</u> ) |

図4 ビルド イベント設定例

### 〔プロジェクトのビルドとデバッグ〕

プロジェクトのビルドとデバッグの操作は、コンソール アプリ開発時と同じです。ユーザ プログラムの ソース ファイルは自動的にターゲット(Raspberry Pi)に転送され、ターゲット上でビルドが実行されま す。デバッグ開始・終了時も自動的にターゲット上の GDB と接続・切断され、コンソール アプリ開発時 と同じ操作でデバッグできます。ターゲット プログラムのコンソール出力は、Visual Studio の Linux コ ンソール ウィンドウに出力されます。

### 〔実行モジュールのマルチ スレッド化〕

Raspberry Pi OS 上で動作するマルチ スレッド プログラムを開発する場合は、POSIX のスレッド モデ ル pthread を利用できます。(コンパイルとリンク オプションに -pthread の指定が必要です。)

## 所感

Raspberry Pi は一般的な OS で稼働させることができ、Window 環境もあるので、Visual Studio の linux 開発機能を利用すべきかどうか迷いましたが、十分に利用価値があることが実感できました。特にヘッド レスで稼働させるシステムの開発で有効だと思います。普通にインテリセンスが使えることや、キーボー トとマウスを開発ホストと複数のターゲットで共有できるのもありがたいです。